# Illustrated Instructions for Submitting Comments on the GGP's Ward Neighborhood Master Plan

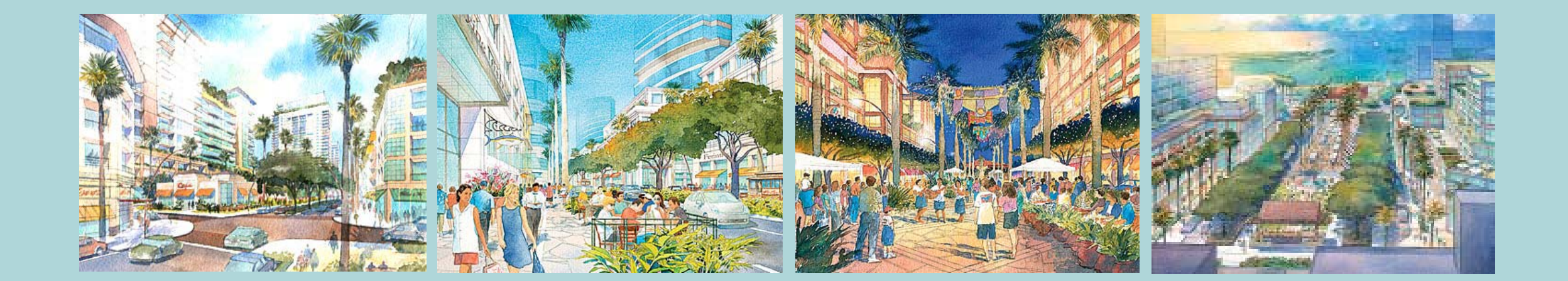

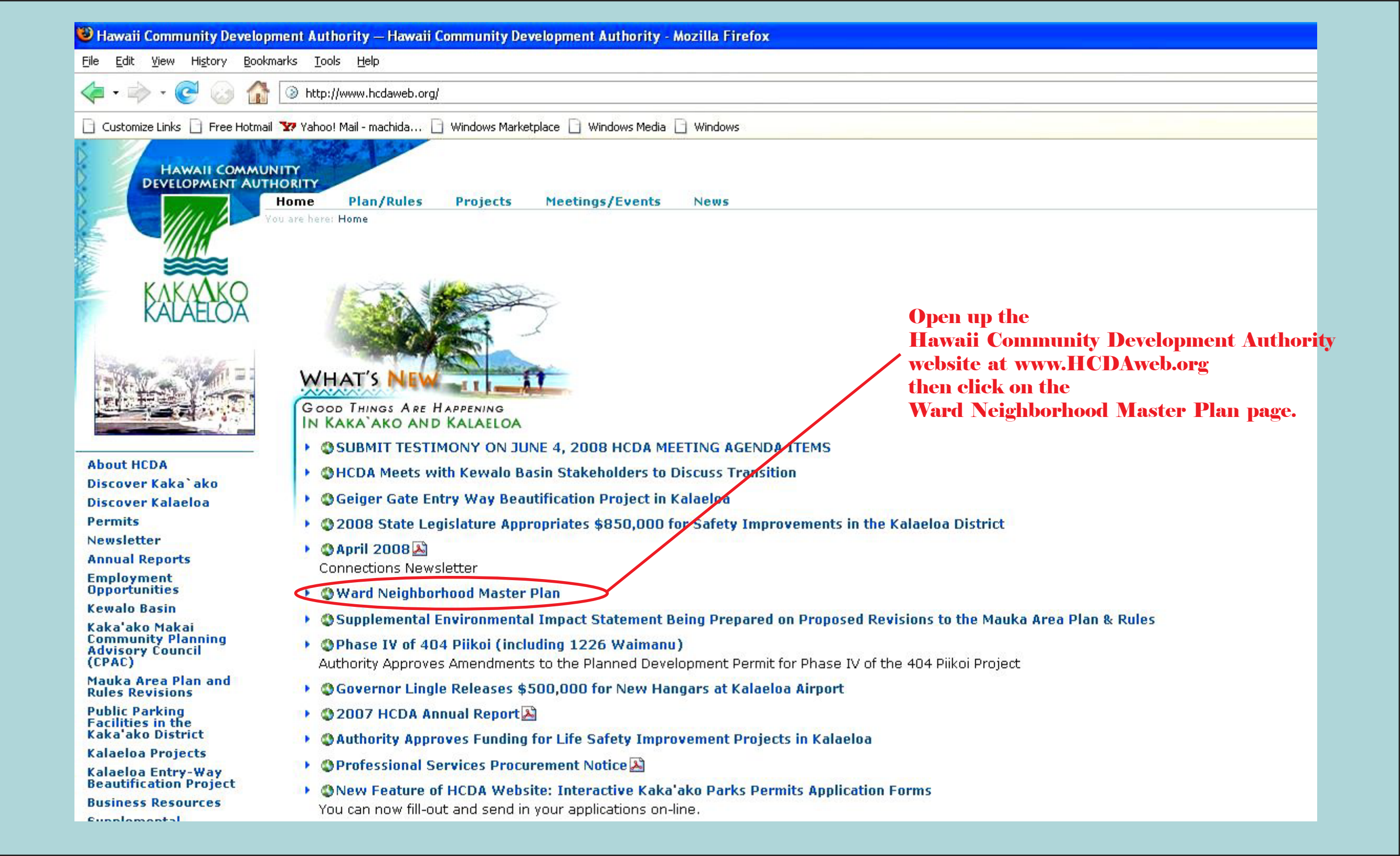

#### 🕑 Ward Neighborhood Master Plan — Hawaii Community Development Authority - Mozilla Firefox

File Bookmarks Tools Help History

http://hcdaweb.org/ward-neighborhood-master-plan

🔄 Customize Links 🔄 Free Hotmail 😿 Yahoo! Mail - machida... 📄 Windows Marketplace 📄 Windows Media 📄 Windows

③ Hawaii Community Development Auth...

HAWAII COMMUNITY DEVELOPMENT AUTHORITY

> Home Plan/Rules Projects Meetings/Events News

are here: Home --- Ward Neighborhood Master Plan

## Ward Neighborhood Master Plan

General Growth Properties (GGP) is seeking approval from the Hawaii Community Development Authority (HCDA) for a proposed Ward Neighborhood Master Plan for its lands in the Kaka'ako District. The contain provisions for "master plans" to "encourage timely development, reduce the economic cost of development, allow for the orderly planning and implementation of public and private development ( degree of certainty in the development approval process". Further intended benefits include the derivation of public benefits which would not otherwise be required from private developers and greater

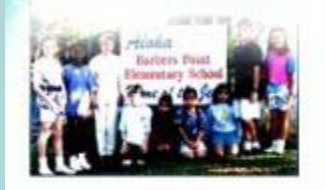

**About HCDA** Discover Kaka' ako **Discover Kalaeloa** Permits Newsletter **Annual Reports** Employment Opportunities **Kewalo Basin** Kaka'ako Makai **Community Planning Advisory Council** (CPAC) Mauka Area Plan and **Rules Revisions** Public Parking

Facilities in the Kaka'ako District

**Kalaeloa Projects** 

Kalaeloa Entry-Way **Beautification Project** 

**Business Resources** 

Supplemental **Environmental Impact** Statement Being Prepared on Proposed **Revisions to the Mauka** Area Plan & Rules

SUBMIT TESTIMONY ON **JUNE 4, 2008 HCDA** MEETING AGENDA

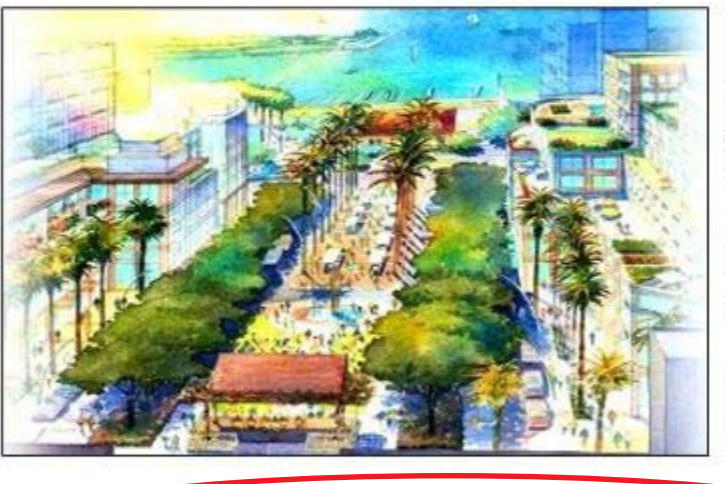

GGP's Kaka'ako lands are centrally located in the south-eastern portion of the Kaka'ako District and the Master Plan area includes appro Plan area, called the Ward Neighborhood, will be a large, mixed-use development with an emphasis on retail, office and residential uses proposed Plan's major design objectives include provision of connected public spaces, redesign of Auahi Street as a pedestrian promenview corridors and an enhanced roadway network with canopy trees and pedestrian amenities. Existing uses in the Master Plan area c feet of floor area. At full build-out, the Master Plan proposes to construct a total of 9.2 million square feet of floor area.

(At left, General Growth Properties illustration)

#### Master Plan Application Review Process

A public hearing on GGP's proposed Master Plan will be scheduled. The HCDA staff report on the Master Plan will be made available before

HCDA staff will review the Master Plan application to determine if the application is complete. Upon receipt of a complete application, the approved if no decisions are made granting or denving the permit within 200 days.

SEND YOUR COMMENTS TO HCDA on the WARD NEIGHBORHOOD MASTER PLAN [click here]

Links

General Growth Properties' Ward Neighborhood Website (click here)

**Click on the** "Send Your Comments to HCDA" option.

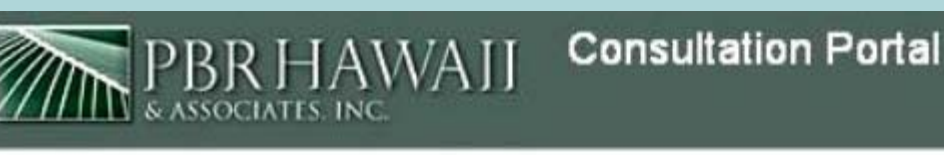

9

#### **Consultation Home**

# Consultation Home

ALOHA, YOU HAVE NOT REACHED THIS WEBSITE BY MISTAKE!

PBR HAWAII & ASSOCIATES, INC. dba PBR HAWAII has been contracted by the Hawai'i Community Development Authority (HCDA) to obtain p

General Growth Properties (GGP) is seeking approval from the Hawaii Community Development Authority (HCDA) for a proposed Ward Neigh development, reduce the economic cost of development, allow for the orderly planning and implementation of public and private development would not otherwise be required from private developers and greater flexibility in the development of lots.

GGP's Kaka'ako lands are centrally located in the south-eastern portion of the Kaka'ako District and the Master Plan area includes approxima uses with supportive services. The proposed Plan's major design objectives include provision of connected public spaces, redesign of Auah Existing uses in the Master Plan area currently comprises 1.2 million square feet of floor area. At full build-out, the Master Plan proposes to co

HCDA is seeking feedback from the community on the Ward Master Plan. HCDA staff intends to prepare a Staff report on the Ward Master Pla Plan will be held in the near future.

Please click on the link below to access the online interactive comment version of the Ward Neighborhood Master Plan. To be able to comme the online version may not include all of the graphics shown in the original Ward Neighborhood Master Plan. To view the Ward Neighborhood

Mahalo.

| List View                       | Date View |  |              |  |  |
|---------------------------------|-----------|--|--------------|--|--|
| LINT                            | Cuto tion |  | Consultation |  |  |
| 🖭 Ward Neighborhood Master Plan |           |  |              |  |  |

First you must register to participate by clicking on the Register option.

Login 🔿

Forgotten Password? Register

Search

🔂 Login

Username:

Password:

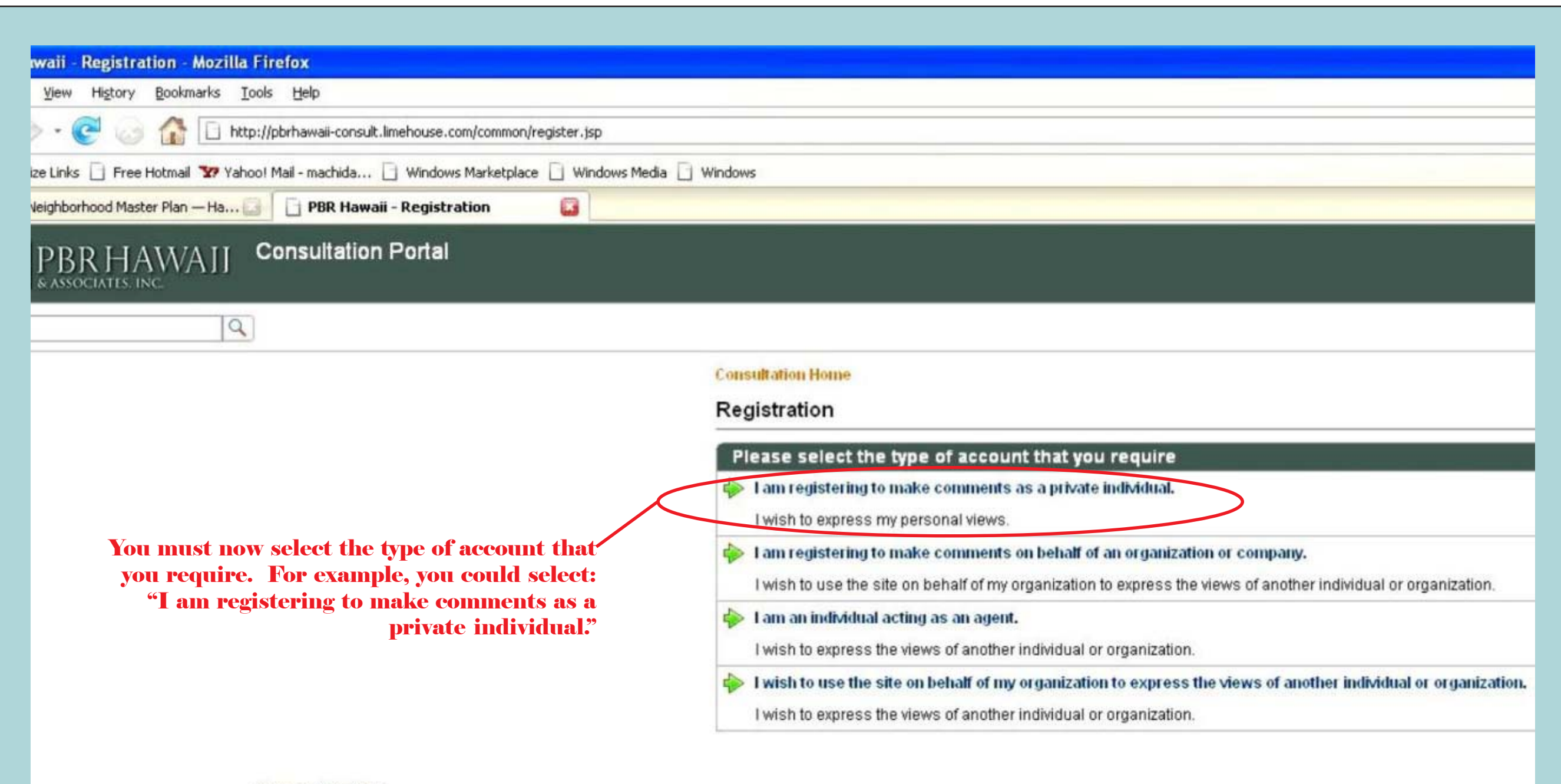

Terms and Conditions

### **Consultation Home**

# Registration

🚱 I am registering to make comments as a private individual.

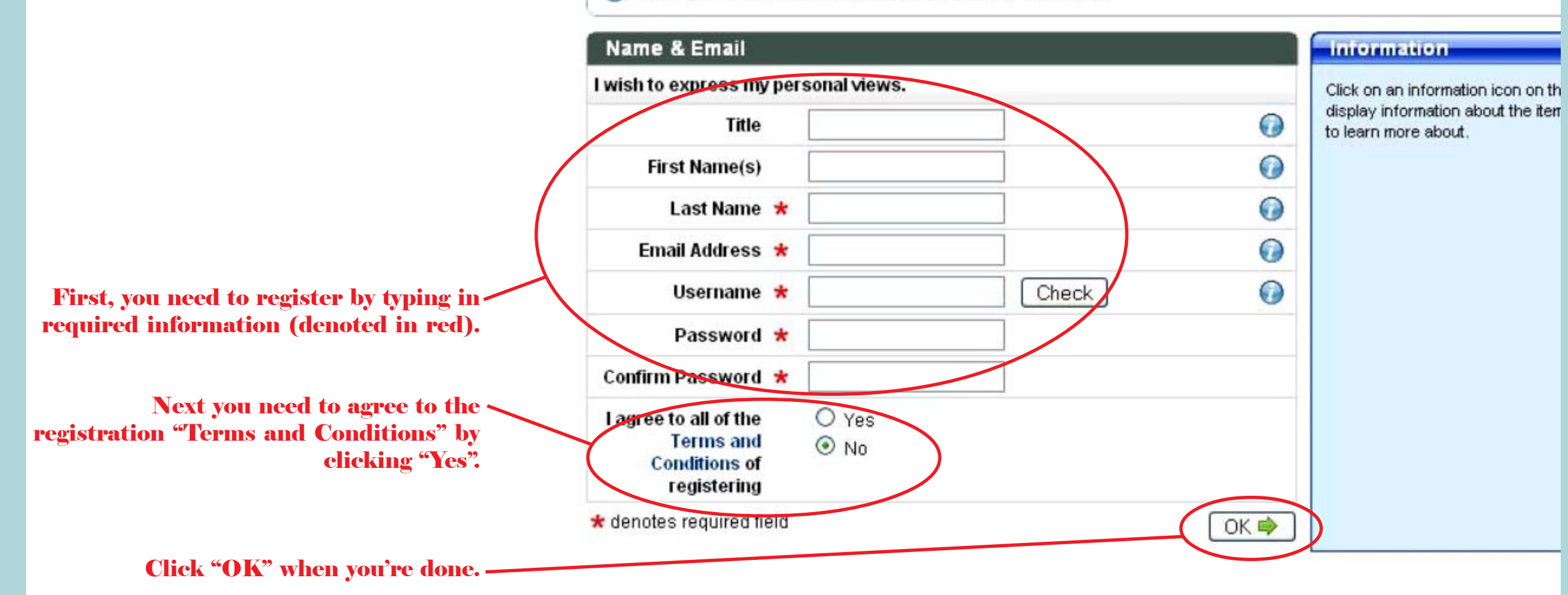

| om/common/register.isp                                                                                                    |
|----------------------------------------------------------------------------------------------------|
|                                                                                                    |
| ; Marketplace 🗋 Windows Media 📄 Windows                                                                                                    |
| ter Plan — Ha 🚺 📋 PBR Hawaii - Registration 🔯                                                                                                    |
|                                                                                                    |
|                                                                                                    |
|                                                                                                    |
|                                                                                                    |
| Consultation Home                                                                                                    |
| Registration                                                                                                    |
|                                                                                                    |
| Thank you for taking the time to register. You will shortly receive an activation email. In order to begin making representations you must click on the activation link within this email. |
| representations you must click on the activation link within this email.                                                                                                    |
|                                                                                                    |
|                                                                                                    |
|                                                                                                    |
| The next screen will thank you for registering                                                                                                    |
| and tell you that you will receive an email<br>confirming your registration and containing an                                                                                              |
| activation link that you must click on.                                                                                                    |
|                                                                                                    |

|    |          | consult              | 05/29/2008           | 3,249    | PBR Hawaii:       | Consult Registration      | >_          | -When you check   | your email for the email                          |  |  |
|----|----------|----------------------|----------------------|----------|-------------------|---------------------------|-------------|-------------------|---------------------------------------------------|--|--|
|    |          | consult              | 05/29/2008           | 2,908    | PBR Hawaii:       | Consult Account Activated |             | accress you provi | ided when registering, you                        |  |  |
|    | *        | consult              | 05/29/2008           | 3,105    | PBR Hawaii:       | Consult Account Updated   |             | should get an em  | email from                                        |  |  |
|    | *        | consult              | 05/29/2008           | 3,231    | PBR Hawaii:       | Comment submitted         | "consult@Li | "consult@Limeh    | ousesoftware.com" that looks                      |  |  |
|    | New Memo | Reply - Reply To All | ▼ Forward ▼ Delete 1 | Folder 🔻 | Copy Into New 🔻   | Who is Online Tools 🔻     |             |                   |                                                   |  |  |
| 1  |          | consult@limehous     | sesoftware.com       | To       | contact@HCDAwel   | b.org                     |             |                   |                                                   |  |  |
| 1  |          | 05/29/2008 09:21 AM  | 4                    | cc       |                   |                           |             |                   |                                                   |  |  |
| 0  | Gui      |                      |                      | bcc      |                   |                           |             |                   |                                                   |  |  |
|    |          |                      |                      | Subject  | PBR Hawaii: Consi | ult Registration          |             |                   |                                                   |  |  |
| 1  |          |                      |                      |          |                   |                           |             |                   |                                                   |  |  |
|    | Dear Si  | r/Madam              |                      |          |                   |                           |             |                   |                                                   |  |  |
| 1  | You are  | now registered (     | on the PBR Hawaii    | Consult  | t system.         |                           |             |                   |                                                   |  |  |
| 5  | To and   |                      | ut to be estimated   |          | - alight the f    | -llewing link.            |             |                   |                                                   |  |  |
| 04 | In orde  | er for your account  | nt to be activated   | please   | e click the I     | ollowing link:            |             |                   |                                                   |  |  |
| 9  | http://  | pbrhawaii-consul     | t.limehouse.com/co   | mmon/ad  | ctivate.jsp?g     | uid=2CE6D5E7-258E-1       | DA7-486E    | -0667BF460F8F     |                                                   |  |  |
| N  | Usernam  | e: testertester      |                      |          |                   |                           |             |                   |                                                   |  |  |
|    | Link to  | Consult Website      | :                    |          |                   |                           |             |                   |                                                   |  |  |
| R  | http://  | pbrhawaii-consul     | t.limehouse.com/po   | rtal     |                   |                           |             |                   | When you open the email,<br>click on this link to |  |  |
|    | Title:   |                      |                      |          |                   |                           |             |                   | activate the account.                             |  |  |
| -  | Given N  | lame :               | Family Nam           | e:       | hcda              |                           |             |                   |                                                   |  |  |
|    | Usernan  | në:                  | testertest           | er       |                   |                           |             |                   |                                                   |  |  |
|    | Email A  | lddress:             | contact@HCDAweb.     | org      |                   |                           |             |                   |                                                   |  |  |
|    | Organis  | sation:              | Phone Number:        |          | Fax Number:       |                           |             |                   |                                                   |  |  |
|    | This en  | mail has been auto   | omatically generat   | ed by t  | the Consult s     | oftware.                  |             |                   |                                                   |  |  |
|    | The inf  | ormation containe    | ed in this e-mail    | or in a  | any attachmen     | ts is confidential        | and is i    | ntended solely    |                                                   |  |  |
|    | for the  | named addressee      | only. Access to t    | his e-r  | mail by anyon     | e else is unauthori       | sed. If     | you are not       |                                                   |  |  |
|    | the int  | ended recipient,     | please notify the    | admin:   | istrator and a    | do not read, use or       | dissemi     | nate the          |                                                   |  |  |
|    | THEOLING | cion. opinions es    | Apresseu in chis e   | mail 6   | are chose of      | one sender and not        | necessar    | 113 0116          |                                                   |  |  |

| 🗿 PBR Hawaii - Activation - Micr       | rosoft Internet Explorer                                                                                                    |                                                                                                    |
|----------------------------------------|----------------------------------------------------------------------------------------------------|----------------------------------------------------------------------------------------------------|
| File Edit View Favorites Tools         | Help                                                                                                    |                                                                                                    |
| 🕲 Back - 🔘 - 💌 🛃 🕻                     | 🟠 🔎 Search 🧙 Favorites 🚱 🔗 🌺 📄 🛄 🎇 🦓                                                                                                    |                                                                                                    |
| Address 🛃 http://pbrhawaii-consult.lim | ehouse.com/common/activate.jsp?guid=2CE6D5E7-258E-1DA7-486E-0667BF460F8F                                                                                   | 🔽 🋃 Go 🛛 Links 🎽 🖣 🔻                                                                                                    |
| Google G-                              | 💽 Go 🖗 🧔 🥵 👻 🚼 Bookmarks 🗸 👰 O blocked 🛛 🍄 Check 👻 🔨 AutoLink 👻 🔚 AutoFill 🍙 Send to 🗸                                                                     | Settings -                                                                                                    |
| PBRHAWA                                | Consultation Portal                                                                                                    | PBR Hawaii Home   Contact Us   Help 🏻 🖴                                                                                        |
| Search                                 |                                                                                                    | Who Said What? Print                                                                                                    |
|                                        | Consultation Home                                                                                                    |                                                                                                    |
|                                        | Thank you hcda                                                                                                    |                                                                                                    |
|                                        | You have now completed your registration. Please sign in below using the password that you provided upon registering. Login Username testertester Password |                                                                                                    |
|                                        | Terms and Conditions                                                                                                    | Powered by Linehouse Software<br>You can now sign in using<br>the username and<br>password you created in<br>the registration. |

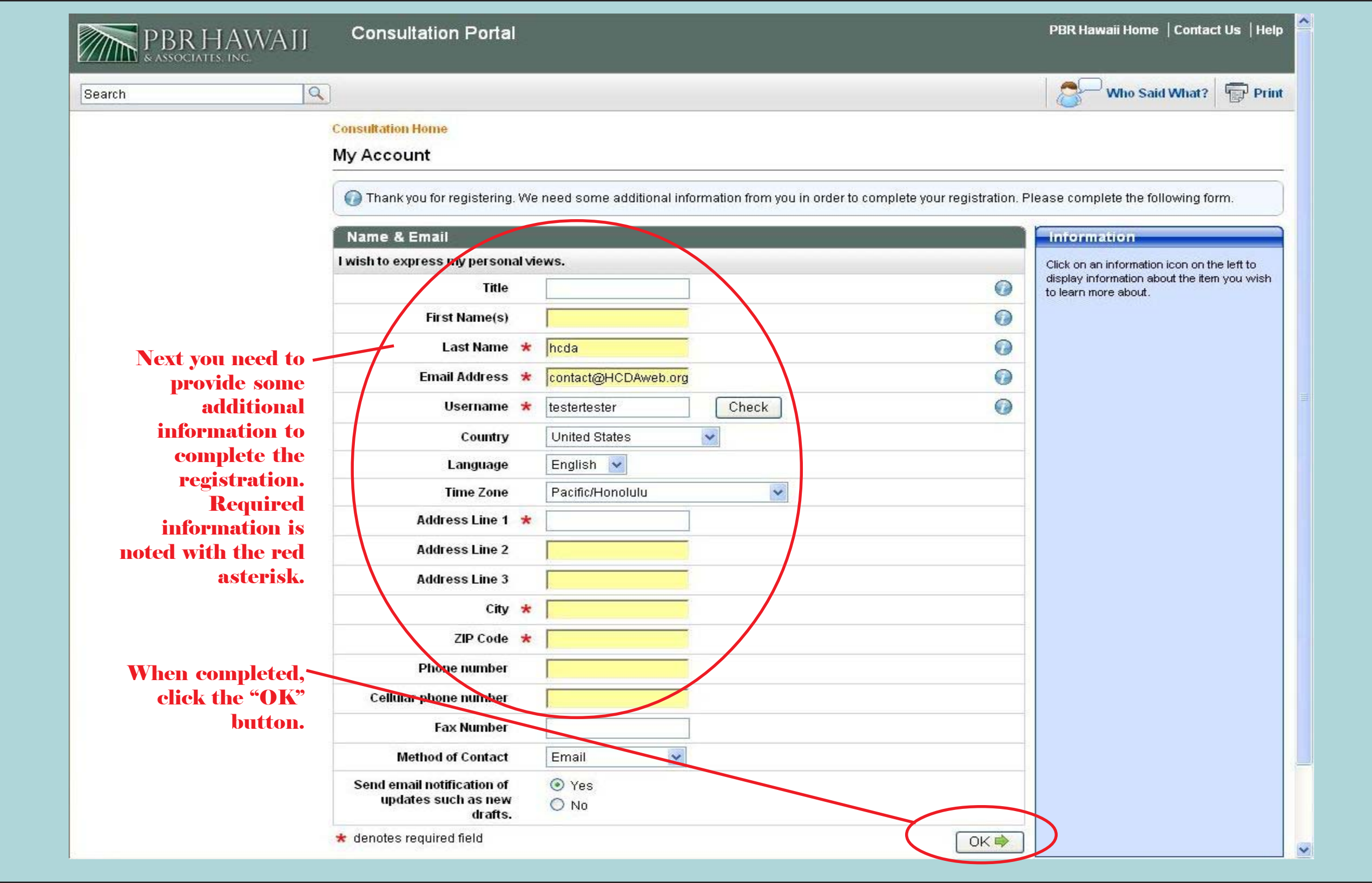

| PBRHAWAJI<br>& ASSOCIATES, INC.                                                                    | Consultation Portal                                                                                                    |                                                                                                    | PBR Hawaii Home   Com                                                                                                    | act Us   Helf                                                                             |  |  |  |
|----------------------------------------------------------------------------------------------------|----------------------------------------------------------------------------------------------------|----------------------------------------------------------------------------------------------------|----------------------------------------------------------------------------------------------------|-------------------------------------------------------------------------------------------|--|--|--|
| Search                                                                                             |                                                                                                    |                                                                                                    | Who Said What                                                                                                    | ? Prin                                                                                    |  |  |  |
| 🤹 tester h¢da 🛛 🔻 🔻                                                                                | Consultation Home                                                                                                    |                                                                                                    |                                                                                                    |                                                                                           |  |  |  |
| 🥖 Edit My Account                                                                                  | Consultation Home                                                                                                    |                                                                                                    |                                                                                                    |                                                                                           |  |  |  |
| 🖵 Comments 🛛 🔻                                                                                     | ALOHA, YOU HAVE NOT REACHED THIS WEBSITE BY MISTAKE!<br>PBR HAWAII & ASSOCIATES, INC. dba PBR HAWAII has been contracted by the Hawai'i Community Development Authority (HCDA) to obtain public input on the<br>Ward Neighborhood Master Plan using the worldwide web.                                                                                                    |                                                                                                    |                                                                                                    |                                                                                           |  |  |  |
| 🗮 Draft (0)                                                                                        |                                                                                                    |                                                                                                    |                                                                                                    |                                                                                           |  |  |  |
| () Submitted (0)                                                                                   |                                                                                                    |                                                                                                    |                                                                                                    |                                                                                           |  |  |  |
| Processed (0)                                                                                      | General Growth Properties (GGP) is seeking approval from the Hawaii Community Development A                                                                                                    | uthority (HCDA) for a j                                                                                                    | proposed Ward Neighborho                                                                                                    | od Master                                                                                 |  |  |  |
| 🔀 Inadmissible (0)                                                                                 | the economic cost of development, allow for the orderly planning and implementation of public and                                                                                                    | i private development                                                                                                    | projects, and provide a reas                                                                                                    | ment, reduce<br>onable                                                                    |  |  |  |
| 🕜 My Areas of Interest                                                                             | degree of certainty in the development approval process." Further intended benefits include the derivation of public benefits which would not otherwise be required from private development and greater flexibility in the development of lots.                                                                                                    |                                                                                                    |                                                                                                    |                                                                                           |  |  |  |
| 💽 Logout                                                                                           | GGP's Kaka'ako lands are centrally located in the south-eastern nortion of the Kaka'ako District an                                                                                                    | d the Master Plan are                                                                                                    | a includes annroximately 60                                                                                                    | acres of                                                                                  |  |  |  |
| You can access a<br>pdf version of the<br>Ward<br>Neighborhood<br>Master Plan by<br>clicking here. | Master Plan area currently comprises 1.2 million square feet of floor area. At full build-out, the Mas<br>of floor area.<br>HCDA is seeking feedback from the community on the Ward Master Plan. HCDA staff intends to pr<br>the community feedback and make the report available to the public before holding a public hearin<br>held in the near future.<br>Please click on the link below to access the online interactive comment version of the Ward Neight<br>Ward Neighborhood Master Plan you must register/login. The online document will be available fo<br>version may not include all of the graphice shown in the original Ward Neighborhood Master Plan.<br>please visit: http://hcdaweb.org/ward-neighborhood-master-plan-pdf-version | ter Plan proposes to<br>epare a Staff report o<br>g. A public hearing or<br>porhood Master Plan.<br>r comment until June<br>To view the Ward Ne | construct a total of 9.2 million<br>n the Ward Master Plan that<br>n the proposed Ward Master<br>To be able to comment on t<br>30, 2008. Please note that<br>ghborhood Master Plan in it | n square feet<br>Will include<br>Plan will be<br>he online<br>the online<br>s entire form |  |  |  |
| You access the online interactive                                                                  | Show Consultations for:                                                                                                    |                                                                                                    |                                                                                                    | RSS                                                                                       |  |  |  |
| comment version of                                                                                 | List View Date View                                                                                                    | 142730-85                                                                                                    |                                                                                                    | 1                                                                                         |  |  |  |
| the Master Plan by<br>olighing on this                                                             | Consultation                                                                                                    | Start                                                                                                    | End                                                                                                    | Status                                                                                    |  |  |  |
| CHCKING OH UHS<br>link                                                                             | Ward Neighborhood Master Plan                                                                                                    | 5/28/08 7:24 AM                                                                                                    | 6/30/08 7:24 AM                                                                                                    | open                                                                                      |  |  |  |
| ШК.                                                                                                |                                                                                                    |                                                                                                    |                                                                                                    |                                                                                           |  |  |  |

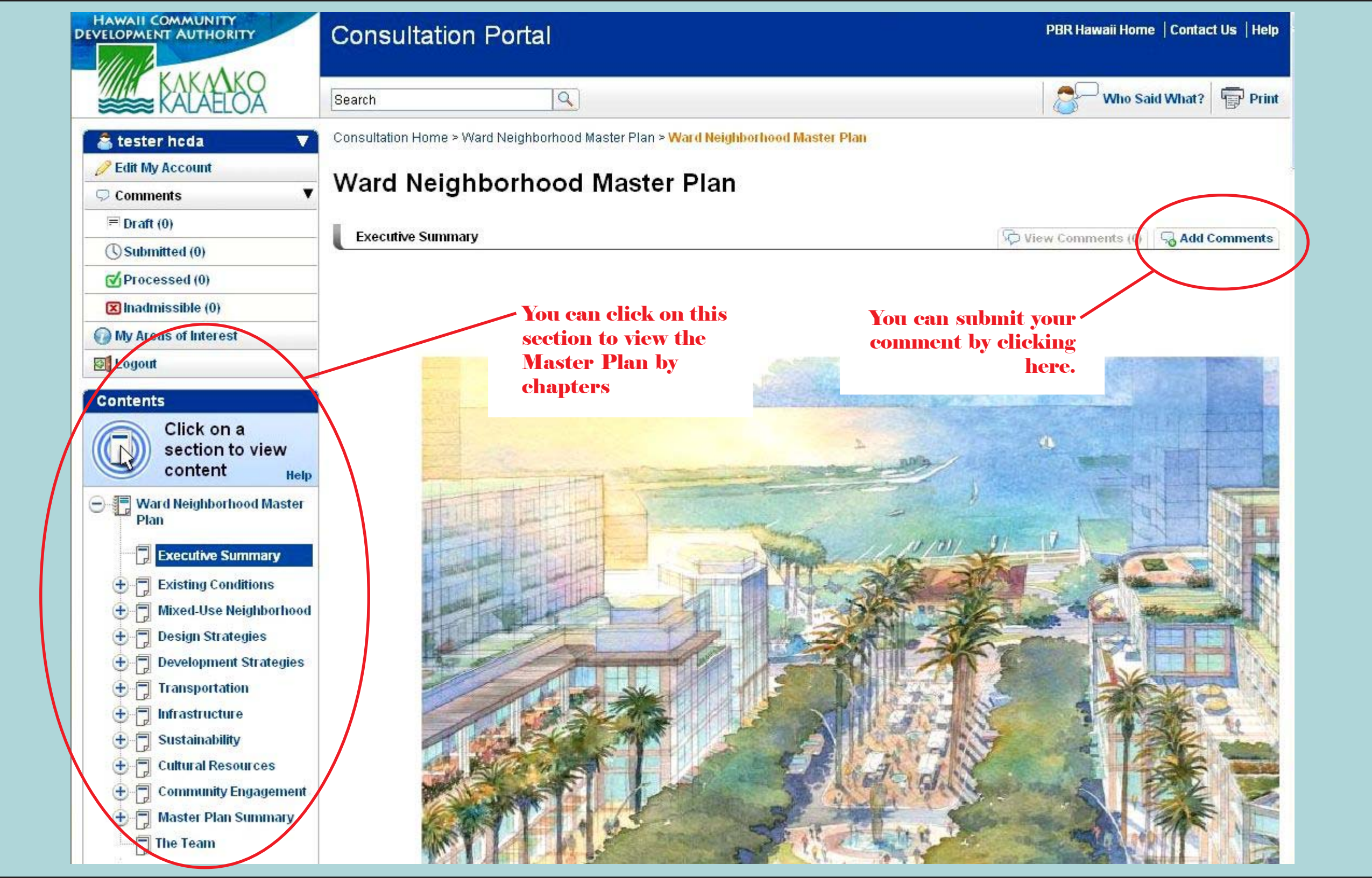

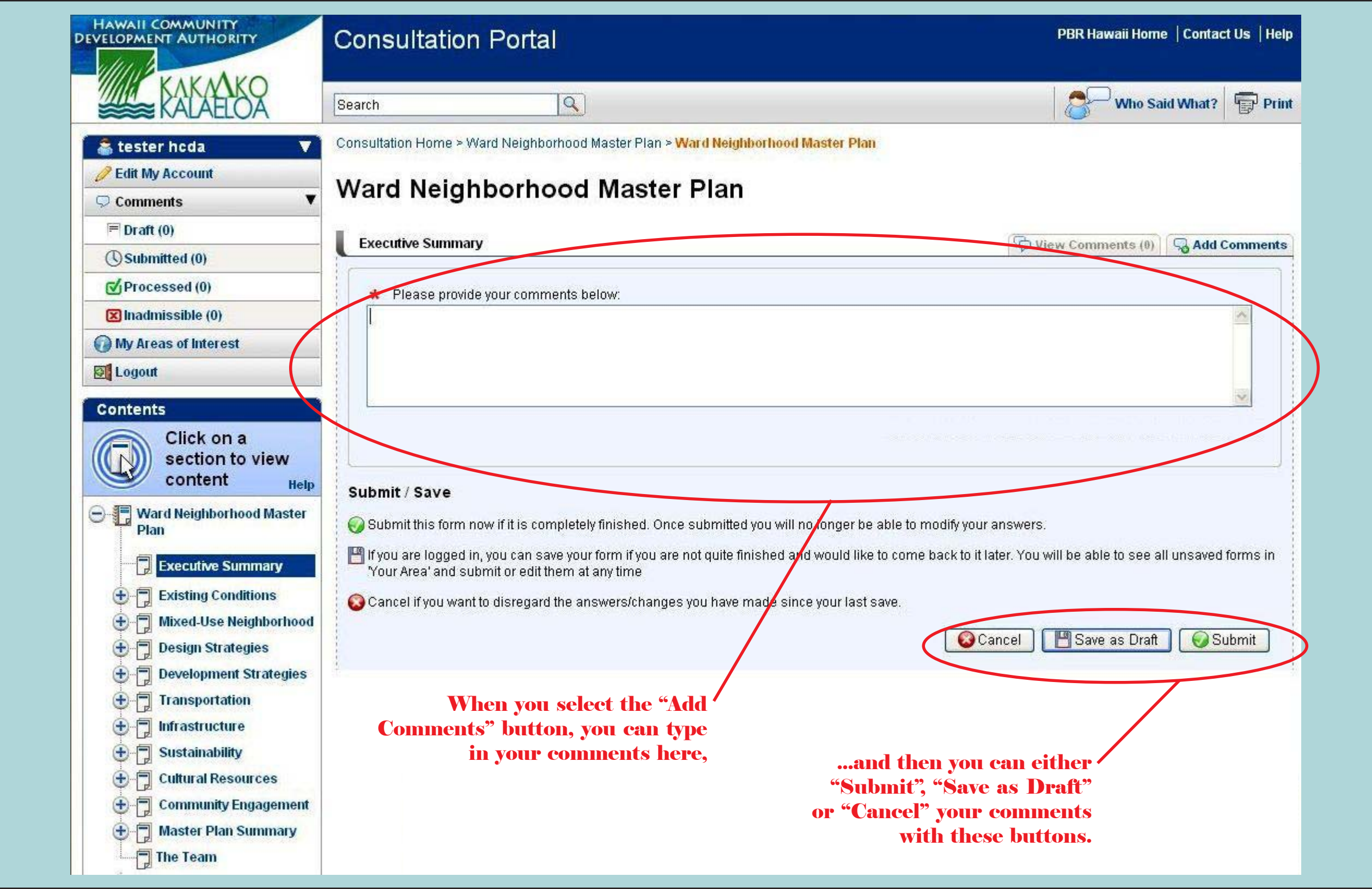

| PBR HAWA             | ∬ Consultation Portal                                                                                                    | PBR Hawaii Home   Contact Us   Help                                                                                         |  |  |
|----------------------|----------------------------------------------------------------------------------------------------|----------------------------------------------------------------------------------------------------|--|--|
| Search               |                                                                                                    | Who Said What? 🖶 Print                                                                                                    |  |  |
| 🕻 👗 tester hcda      | Consultation Home > Ward Neighborhood Master Plan > Ward Neighborhood Master Plan                                                                                                 |                                                                                                    |  |  |
| 🥖 Edit My Account    | Thank you for your comment(s)                                                                                                    |                                                                                                    |  |  |
| Ϙ Comments           | <b>v</b>                                                                                                    |                                                                                                    |  |  |
| Traft (0)            | E-mails may be sent to you at several stages including submission of the comment and w<br>comments are published following approval and will be viewable against the consultation | when it is marked as Processed or Inadmissible. Processed<br>n however you may be required to login first. Any Inadmissible |  |  |
| () Submitted (1)     | comments will be returned to you and will appear in the Inadmissible section of your perso                                                                                        | onal area when you login.                                                                                                   |  |  |
| Processed (0)        |                                                                                                    |                                                                                                    |  |  |
| 🔀 Inadmissible (0)   | Return to Consultation                                                                                                    |                                                                                                    |  |  |
| My Areas of Interest |                                                                                                    |                                                                                                    |  |  |
| S Logout             |                                                                                                    |                                                                                                    |  |  |
|                      |                                                                                                    |                                                                                                    |  |  |

# After you submit your comments, the next screen will thank you for your submission.

Terms and Conditions

Powered by Limehouse Software ©